Инструкция по установке. Система Smart Control

> Москва 2022

## Оглавление

| Системные требования          | 3  |
|-------------------------------|----|
| Установка системы             | 4  |
| Старт системы                 | 9  |
| Останов системы               | 10 |
| Удаление системы              | 11 |
| Обработка ошибок              | 12 |
| Действия в аварийной ситуации | 13 |
| Контакты                      | 14 |

# Системные требования

| Компонент                      | Минимальные требования   | Рекомендуемые требования |  |
|--------------------------------|--------------------------|--------------------------|--|
| Серверная система <sup>1</sup> | Астра Линукс 2.12 и выше | Астра Линукс 2.12 (5.10- |  |
|                                |                          | generic)                 |  |
| Интерпретатор                  | bash                     | bash                     |  |
| Пользователь                   | Суперпользователь (root) | Суперпользователь (root) |  |
| Процессор                      | 4x1,8 ГГц                | 8x2,4 ГГц                |  |
| Память                         | 8 ГБ                     | 16 ГБ                    |  |
| Дисковое пространство          | 16 Гб                    | 50 Гб                    |  |
| Веб-браузер                    | Chrome, Firefox          | Firefox 100.1            |  |

<sup>&</sup>lt;sup>1</sup> С доступом к актуальному репозиторию установочных пакетов.

#### Установка системы

Для установки Системы Smart Control выполните следующие действия.

- 1. Получите дистрибутив демонстрационной версии ПО «Система Smart Control» обратившись в службу технической поддержки по адресу e-mail: <u>support-sc@rtk-it.ru</u>
- 2. Подключитесь к серверной системе по SSH
- 3. Выполните команду *lsb\_release -a* и убедитесь в соответствии версии серверной системы минимальным системным требованиям Астра Линукс 2.12 и выше.

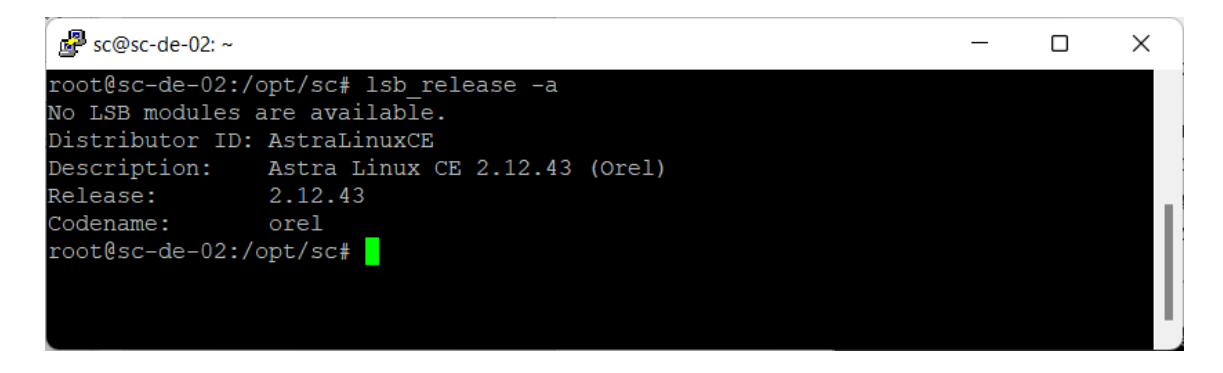

4. Выполните команду *which bash* и убедитесь в наличии командного интерпретатора bash.

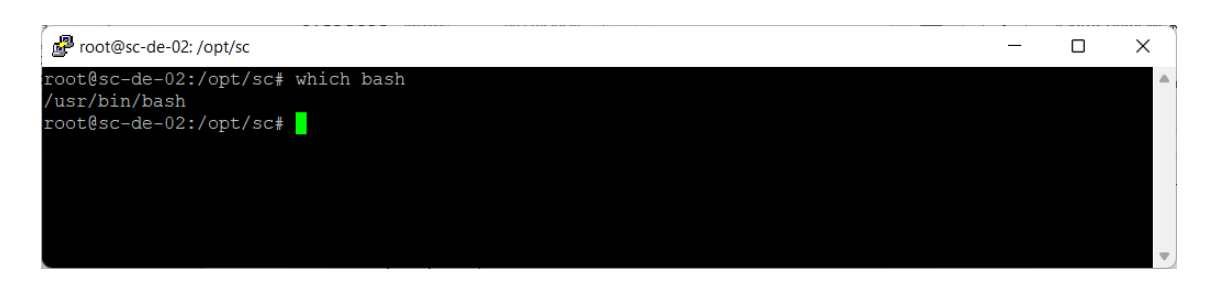

5. Выполните команду *df* -*h* / и убедитесь в наличии свободного дискового пространства.

| ₽ sc@sc-de-02: ~             |        |              |      |               |                | - | × |
|------------------------------|--------|--------------|------|---------------|----------------|---|---|
| root@sc-de-02:/opt/sc# df -h |        |              |      |               |                |   |   |
| Файловая система             | Размер | Использовано | Дост | Использовано% | Смонтировано в |   |   |
| udev                         | 1,9G   |              | 1,9G | 0%            | /dev           |   |   |
| tmpfs                        | 394M   | 8,3M         | 386M | 3%            | /run           |   |   |
| /dev/mapper/scde02vg-root    | 12G    | 5,9G         | 4,6G | 57%           |                |   |   |
| tmpfs                        | 2,0G   | 256K         | 2,0G | 1%            | /dev/shm       |   |   |
| tmpfs                        | 5,0M   | 4,0K         | 5,0M | 1%            | /run/lock      |   |   |
| tmpfs                        | 2,0G   |              | 2,0G | 0%            | /sys/fs/cgroup |   |   |
| /dev/sda1                    | 720M   | 88M          | 596M | 13%           | /boot          |   |   |
| tmpfs                        | 394M   |              | 394M | 0%            | /run/user/999  |   |   |
| tmpfs                        | 394M   | 20K          | 394M | 1%            | /run/user/1000 |   |   |
| root@sc-de-02:/opt/sc#       |        |              |      |               |                |   |   |

6. Выполните команду id и убедитесь в наличии прав суперпользователя (root)

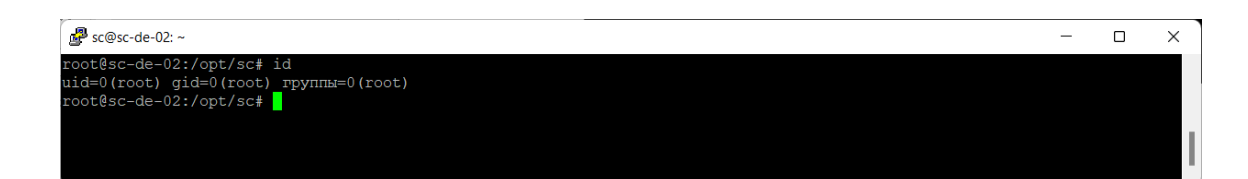

- 7. Скопируйте архив *sc\_inst.tar.gz* с дистрибутивом Системы Smart Control на серверную систему.
- 8. Выполните команду *tar -xvf ./sc\_inst.tar.gz* для распаковки архива *sc\_inst.tar.gz* с дистрибутивом Системы Smart Control.

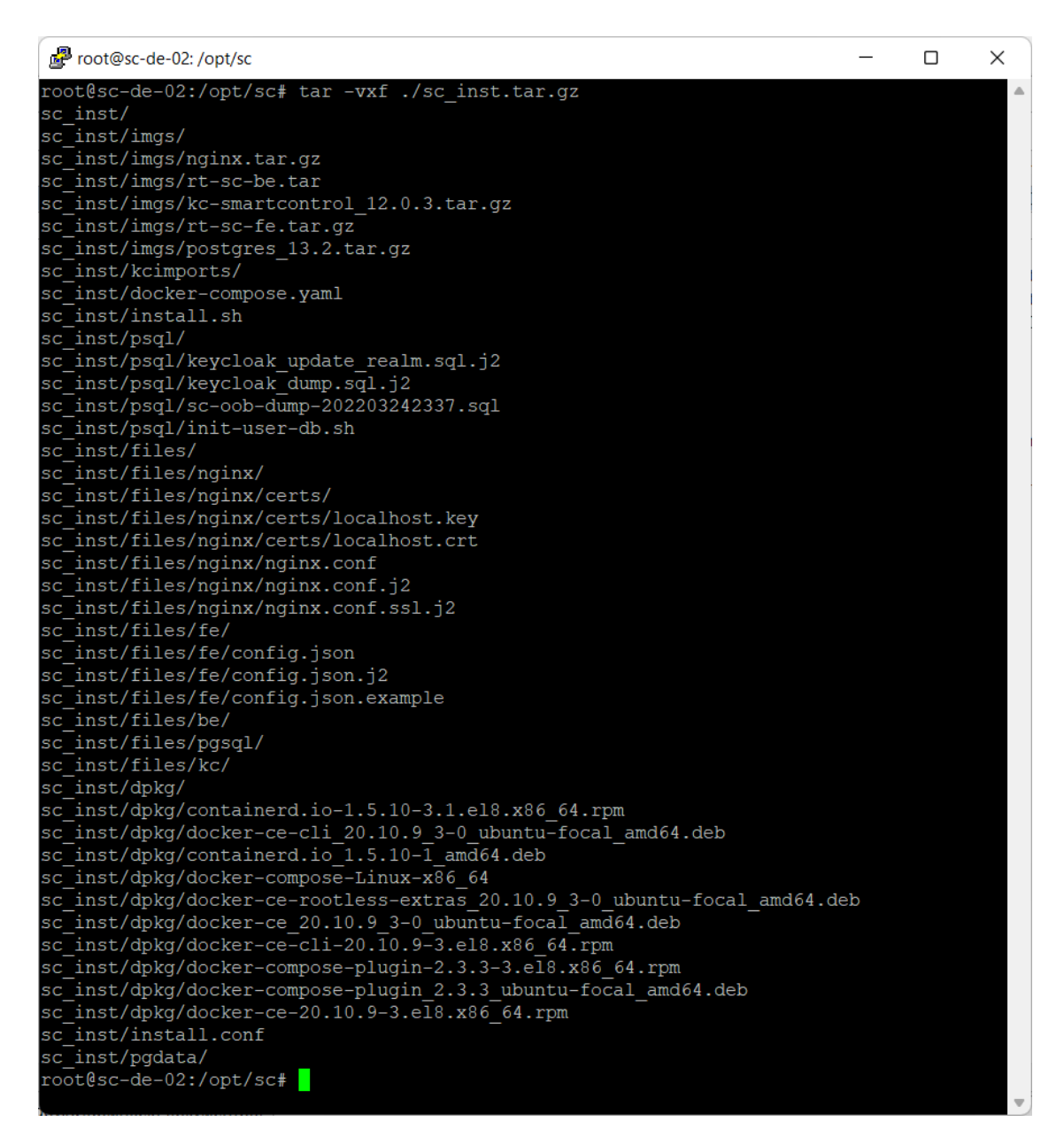

9. Выполните команду *cd sc\_inst* для перехода в каталог с инсталлятором Системы Smart Control.

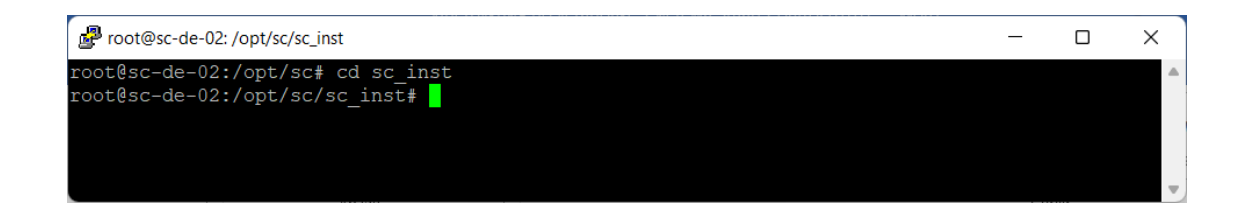

10. Выполните команду bash install.sh для запуска установки Системы Smart Control.

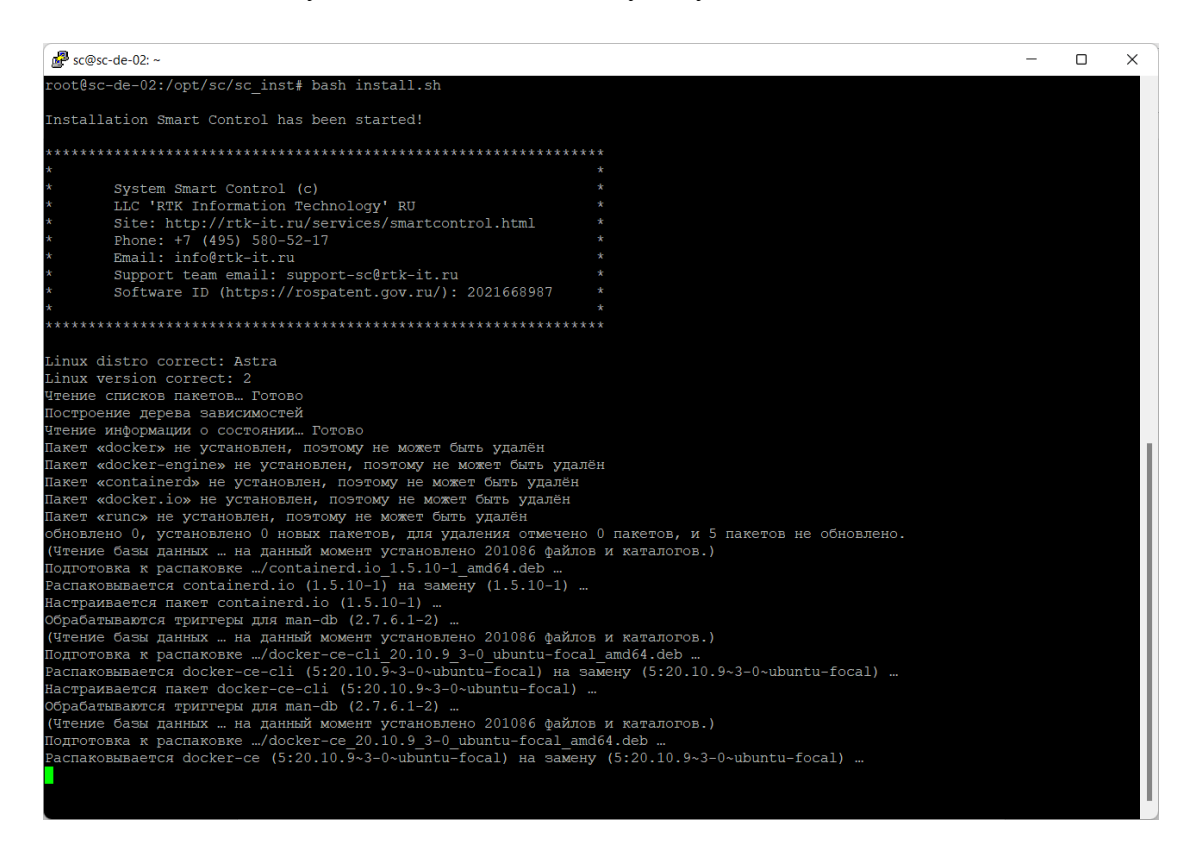

11. Дождитесь завершения установки Системы Smart Control

| ₽ sc@sc-de-02: ~                                                  | -               | × |
|-------------------------------------------------------------------|-----------------|---|
| bdec2b2d7e4a: Loading layer [>]                                   | 9.557MB/9.557MB |   |
| 855f2bb415b9: Loading layer [>]                                   | 340kB/340kB     |   |
| a23cc4a81fd4: Loading layer [>]                                   | 4.202MB/4.202MB |   |
| 65511fb7fe40: Loading layer [==================================== | 25.53MB/25.53MB |   |
| 783d2b10b501: Loading layer [>]                                   | 1.458MB/1.458MB |   |
| 4990c862bcb1: Loading layer [==================================== | 2.048kB/2.048kB |   |
| aae7b3e8092c: Loading layer [>]                                   | 6.656kB/6.656kB |   |
| c9cdc5388f63: Loading layer [>]                                   | 208.2MB/208.2MB |   |
| 7277c62cab5f: Loading layer [>]                                   | 64.51kB/64.51kB |   |
| 7c32aff7e145: Loading layer [==================================== | 2.048kB/2.048kB |   |
| 28be9344d640: Loading layer [==================================== | 3.584kB/3.584kB |   |
| 43ba34396934: Loading layer [>]                                   | 14.85kB/14.85kB |   |
| 0810bc13c408: Loading layer [==================================== | 1.536kB/1.536kB |   |
| Loaded image: postgres:13.2                                       |                 |   |
| Loading docker image KC                                           |                 |   |
| 3aa55ff7bca1: Loading layer [>]                                   | 104.5MB/104.5MB |   |
| 00af10937683: Loading layer [==================================== | 20.48kB/20.48kB |   |
| 0b48caf955e6: Loading layer [>]                                   | 282.9MB/282.9MB |   |
| e7d324264dd9: Loading layer [==================================== | 93.18kB/93.18kB |   |
| Obc2a0e813fb: Loading layer [>]                                   | 314.6MB/314.6MB |   |
| e66529a0c7d4: Loading layer [==================================== | 38.52MB/38.52MB |   |
| Loaded image: kc-smartcontrol:latest                              |                 |   |
| Loading docker image NGINX                                        |                 |   |
| 3a626bb08c24: Loading layer [==================================== | 83.9MB/83.9MB   |   |
| 30c00b5281a1: Loading layer [>]                                   | 62MB/62MB       |   |
| 8b8ecda1d12d: Loading layer [==================================== | 3.072kB/3.072kB |   |
| 2793e885dc34: Loading layer [>]                                   | 4.096kB/4.096kB |   |
| d00147ef6763: Loading layer [==================================== | 3.584kB/3.584kB |   |
| 24037b645d66: Loading layer [==================================== | 7.168kB/7.168kB |   |
| Loaded image: nginx:latest                                        |                 |   |
| Start docker postgres                                             |                 |   |
| Creating network "sc inst default" with the default driver        |                 |   |
| Creating postgres done                                            |                 |   |
| Creating keycloak done                                            |                 |   |
| Creating rt-sc-be done                                            |                 |   |
| Creating rt-sc-fe done                                            |                 |   |
| Creating nginx proxy done                                         |                 |   |
| Installation has been done successfully                           |                 |   |
| SmartControl KC url http://192.168.56.102/auth                    |                 |   |
| SmartControl url http://192.168.56.102:82                         |                 |   |
| BackEnd url http://192.168.56.102:8080                            |                 |   |
| Base url http://192.168.56.102                                    |                 |   |
| root@sc-de-02:/opt/sc/sc inst#                                    |                 |   |

12. Откройте веб-браузер и в адресной строке введите SmartControl url указанный после успешной инсталляции Системы Smart Control.

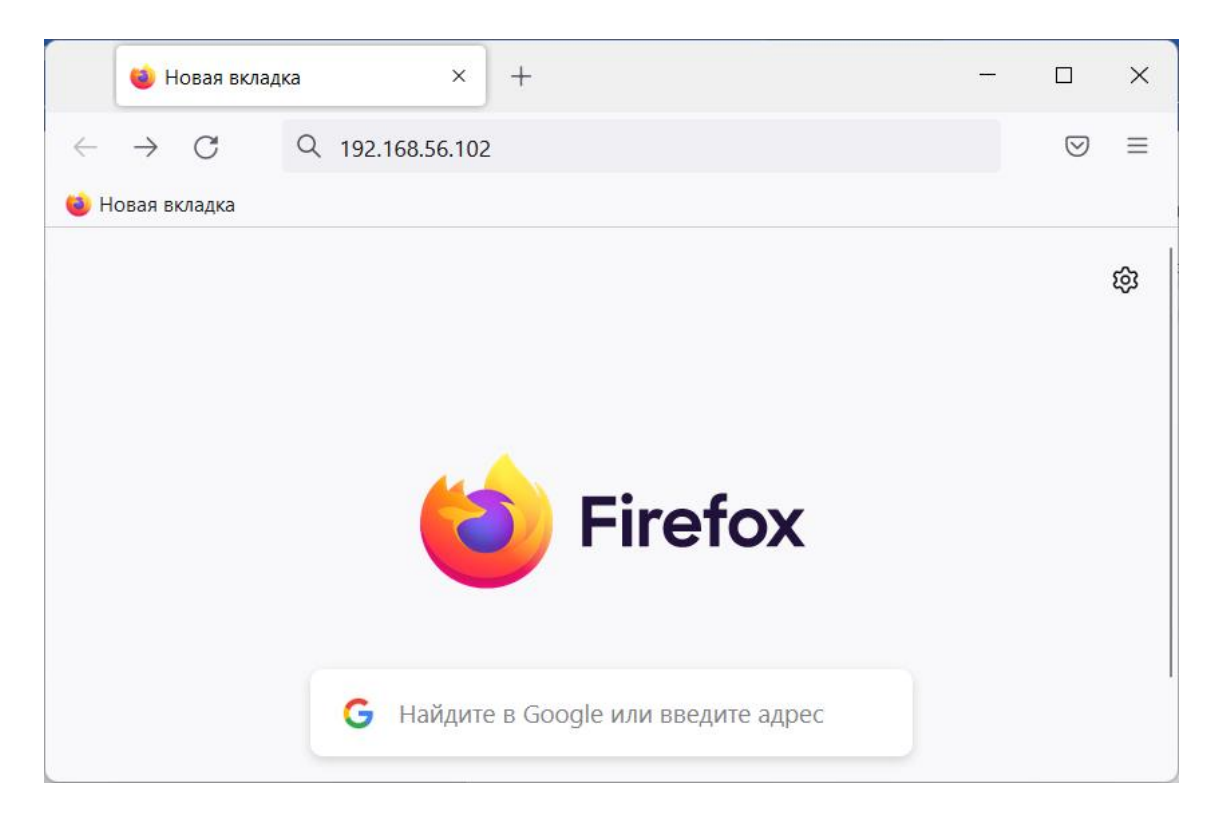

13. В окне приглашения Smart Control введите имя пользователя *testadmin* и пароль *qazwsx* и нажмите кнопку Войти.

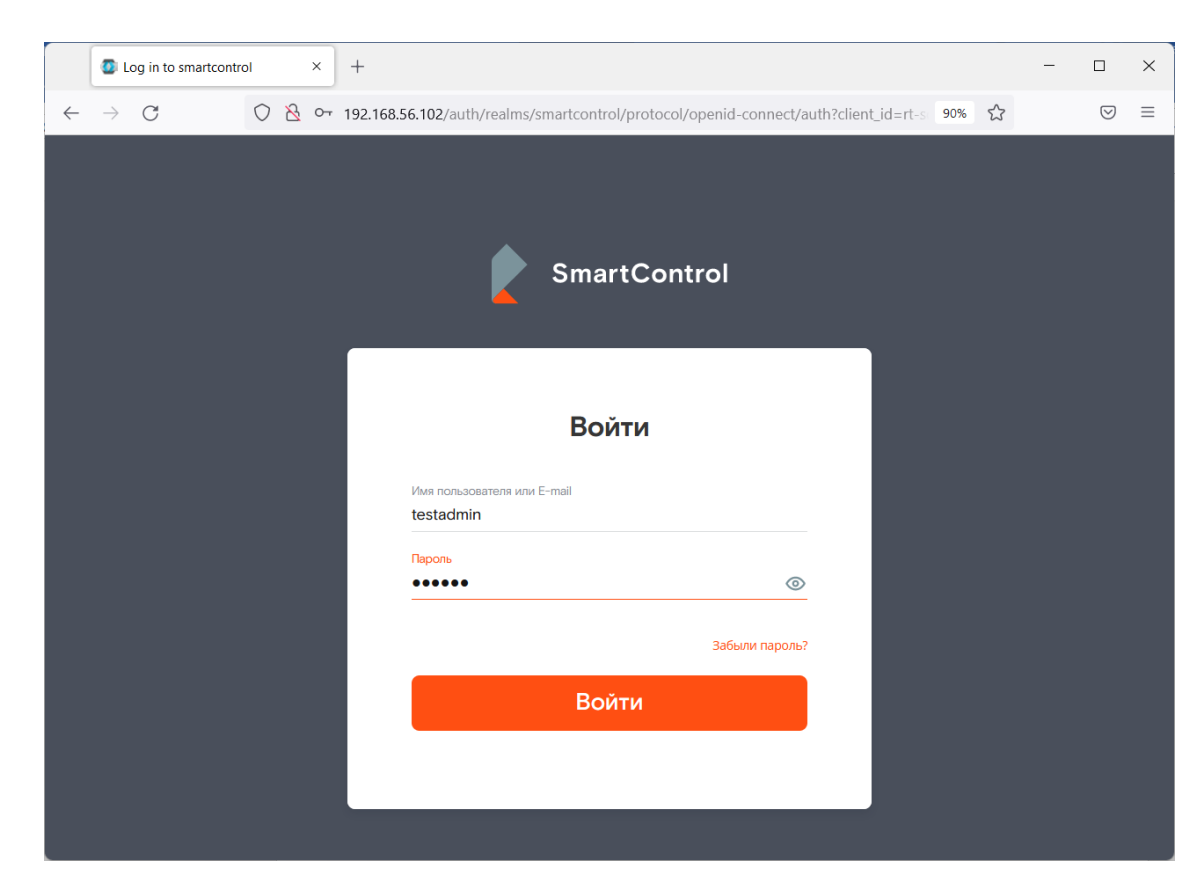

14. Убедитесь в успешности входа в Систему Smart Control и доступности открывается рабочей области Системы Smart Control.

| SmartControl               | × + - □ >                                                                                                  | ×      |
|----------------------------|----------------------------------------------------------------------------------------------------|--------|
| $\leftarrow \rightarrow C$ | 이 원 192.168.56.102/monitoring?statuses=2&statuses=3&statuses=4&statuses=5&statuses=6 90% ☆ 정               | =      |
| Ростелеком                 | Клиент: ИП Ромашка - О Иванов И. [→                                                                        |        |
| Фильтры ×                  | Мониторинг                                                                                                 | 9      |
| Статус услуги 🔨            | Всего услуг: 1 Доступно: 0 Недоступно: 1 Есть проблемы: 0 Поиск по ДО, адрес Q                             | 3      |
| 🔲 Всего услуг              |                                                                                                    |        |
| Доступно                   | до Адрес Основной канал Резервный канал Статус заявки ш                                                    | ۳<br>ا |
| Недоступно                 | Один канал связи                                                                                           |        |
| Сть проблемы               | Площадка_1<br>Республика Татарстан, Казань, Ленина, 1 • 9877654321 • 123456789<br>ТЕST 77 второй ухудшение |        |
| Статус канала              | качества                                                                                                   |        |
| Доступен                   |                                                                                                    |        |
| Предупрежден               |                                                                                                    |        |
| Недоступен                 |                                                                                                    |        |
| Открытые зая 🗸             |                                                                                                    |        |
| Тип 🗸                      |                                                                                                    |        |
|                            |                                                                                                    |        |
| Фильтровать                |                                                                                                    |        |
| Сбросить                   | Items per page: 25 💌 1 – 1 of 1 < >                                                                        |        |

### Старт системы

Для старта Системы Smart Control выполните следующие действия.

- 1. Подключитесь к серверной системе по SSH
- 2. Выполните команду *docker start* \$(*docker ps -a -q*) для останова Системы Smart Control.

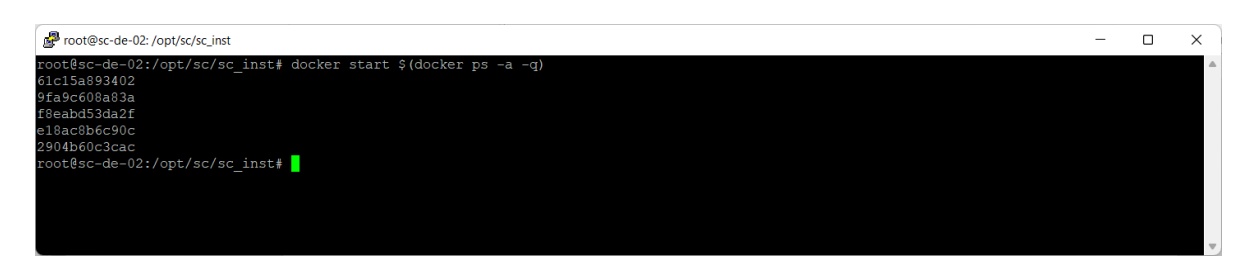

3. Откройте веб-браузер и подключитесь к Системе Smart Control

#### Останов системы

Для останова Системы Smart Control выполните следующие действия.

- 1. Подключитесь к серверной системе по SSH
- 2. Выполните команду *docker kill \$(docker ps -q)* для останова Системы Smart Control.

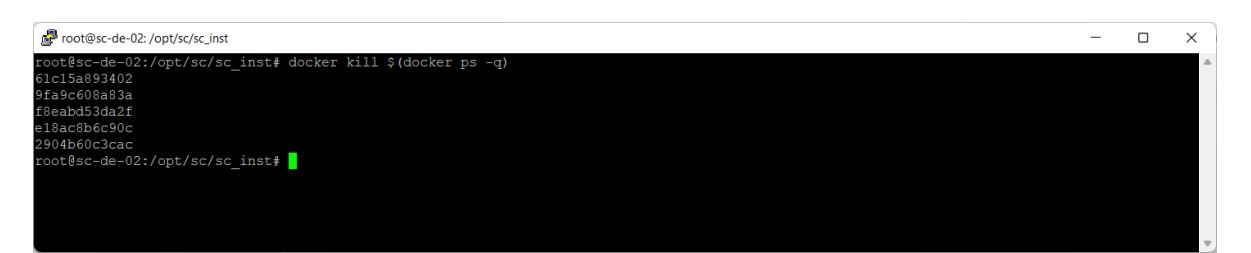

#### Удаление системы

Для удаления Системы Smart Control выполните следующие действия.

- 1. Подключитесь к серверной системе по SSH.
- 2. Выполните останов Системы Smart Control.
- 3. Выполните команду docker system prune -а для удаления Системы Smart Control.

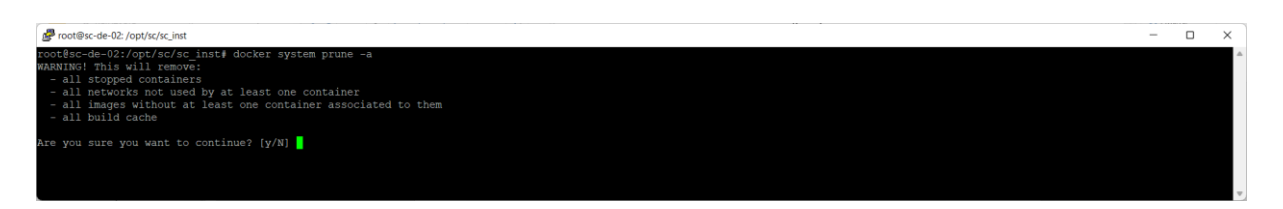

4. Введите *У* для согласия с удалением Системы Smart Control и нажмите *Enter*.

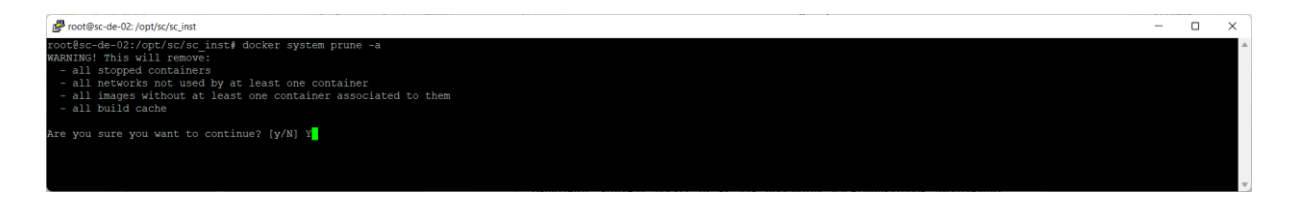

5. Дождитесь удаления Системы Smart Control

| B root@sc-de-02:/pt/sc/isc_int                                                                                                    | _ | 0 | × |
|----------------------------------------------------------------------------------------------------|---|---|---|
| deleted: sha256:e08465002e6c8bca0b71ef6860054a5b633c9c8e0e138d083b3b4531ef4819d0                                                                                                    |   |   |   |
| deleted: sha256:29f20150f43870425875d98809dc742587c8d6b9930bde835e8b09dc35ce49f5                                                                                                    |   |   |   |
| deleted: sha256:358f58225bbebe3c2b4a27b958683518f2dcb60ab8ecf928e42d93bf55d3f004                                                                                                    |   |   |   |
| deleted: sha256:2e38978dfe406188f56966f907e9c3dd2692a5d21671e2307bd5a503fb08f8b0                                                                                                    |   |   |   |
| untagged: postgres:13.2                                                                                                    |   |   |   |
| deleted: sha256:82b8b88e26bcfa205a3fd81c9f0a1d84e1a6a8f5f2499f54668c17de94262148                                                                                                    |   |   |   |
| deleted: sha256:1f82b6b7009661837c5afc0f376951e856419664c28ba3ff90547dcdb222f5a6                                                                                                    |   |   |   |
| deleted: sha256:f7dc0c3e14a612a19609d59abaffd5aece82b012a4057068ee315b29f7d3                                                                                                    |   |   |   |
| deleted: sha256:32be5cc3d9f966fb5558fa4cc804010571a78845f0f4c3d462cafc3799eaf308                                                                                                    |   |   |   |
| deleted: sha256:44b0a3b2c1de0bfca1c2ce99a5be7a253dc8ddd1214be90bdac745fa3a65d1b3                                                                                                    |   |   |   |
| deleted: sha256;be22136d0529fa51219bCe10dff9eaD156a91a4Ce80431921d2Dba050d990354                                                                                                    |   |   |   |
| deleted: sna2s; 3c5te951/2atc31hadc154bb9/0/2a592eb0946943h0262be66669401109                                                                                                    |   |   |   |
| Geleted: Sha256:1eCc4ca56//9d060aB//1a0a9/129C55222C546/63156/d350054CdD0/d4D3/9                                                                                                    |   |   |   |
| deleted, shadsu cuadharuzassuzzuessueta atateusetzu triccetu utazaru cuud si e                                                                                                    |   |   |   |
| deleted: sid230.05340.10510430440198014104101104001/020510205100101000000000                                                                                                    |   |   |   |
| deleted: sha256;eddb2836a5994859ad414837300ce89dd373e265aB257aec3chf99fcfdbb908                                                                                                    |   |   |   |
| deleted: sha256:afac210c368ff0cd84946322a370af20274d14447a93b1b7818c2a960cb4e401                                                                                                    |   |   |   |
| deleted: sha256:e276aa5564e0172b85247e18a24ea0ffdeb2d60d718f3b96dcdc67e18a9711b2                                                                                                    |   |   |   |
| deleted: sha256:02c055ef67f5904019f43a41ea5f099996d8e7633749b6e606c400526b2c4b33                                                                                                    |   |   |   |
| untagged: kc-smartcontrol:latest                                                                                                    |   |   |   |
| deleted: sha256:078cd4e7ca46c4d027b837c47117500dca391268cle295e4f45ede2ba26e14cf                                                                                                    |   |   |   |
| deleted: sha256:b579c598379a3ebfff60319d581457f7331eb2d91336e32f7665fb9de20bdclb                                                                                                    |   |   |   |
| deleted: sha256:e5f500ee8c4a206b8be7096c5930a5168c822b73e542fe61a6288f8841a08b91                                                                                                    |   |   |   |
| deleted: sha256:53042cb8d7680496716b2c697b5ee83eb71cb7dcb981c8e5245f49d9568b159b                                                                                                    |   |   |   |
| deleted: sha256:d8a21fd2674171885983ab49a87a26b50a188186740f7ea47b5ef8f0f7da770a                                                                                                    |   |   |   |
| deleted: sha256:8cc0990b52651914cfcdbaa6c3ff1d8f6add3c0afaf04/f598ceadd25dfa/836                                                                                                    |   |   |   |
| deleted: sha250:Jaa551/DC411E10//CCEECI510213//CC4914DaCD40262a410D80DC34aeD64                                                                                                    |   |   |   |
| Unitagged: HglHX:Latest<br>dalarad: +ab256:47910ahc5400aa022026a0cc5001000a12=2##0012446cc6a4#52a#0200a57bd                                                                                                    |   |   |   |
|                                                                                                    |   |   |   |
| deleted = sha256 + telefat / telefat 2006kh7adhfad327 telefa2006kb7adhfad327 telefat 2006kh7adhfad327 telefat 2006kh7adhfad37 telefat 2006kh7adhfad37 telefat 2006kh7adhfad37 telefat 2006kh7adhfad37 telefat 2006kh7adhfad37 telefat 2006kh7adhfad37 telefat 2006kh7adhfadahfadaffat 2006kh7adhfadaffad |   |   |   |
| deleted: sha256:b689a5ad0c39e61cbd532000b49f545166e27578b49492b5c3b368fe07d8337                                                                                                    |   |   |   |
| deleted: sha256:16343f21b7f9c1bcb2930c8b6b97b3f8df9136e58492421f0fda966c834e4746                                                                                                    |   |   |   |
| deleted: sha256:dfae993a20b32b42b6187b7e223c7f33cc19b2b092fe860a4c29f6dce551e91d                                                                                                    |   |   |   |
| deleted: sha256:3a626bb08c24b5cc968d312bf5694aa87b6d9961c5f182c6bc138d8ca8ac13ee                                                                                                    |   |   |   |
| untagged: rt-sc-be:latest                                                                                                    |   |   |   |
| deleted: sha256:3bdaa18d2f041e90875065e0855963f4c48342bd11fa1516929c59200309e6ba                                                                                                    |   |   |   |
| deleted: sha256:d8499d194a3a357854f3e5ca450f7675f0b91d72bf5cbe76bfd64361dfbb91f0                                                                                                    |   |   |   |
| deleted: sha256:3a4a8e6cde879fa5e18d8b9e68c49c8e99a6b285c0b1417dbaa1a9a2c35aa512                                                                                                    |   |   |   |
| deleted: sha256:bd9958aeb2235de0b9761a91a655500580e2D812e7dd16cb656b90Jabbebe546                                                                                                    |   |   |   |
| deleted: sha256:d54223e4818631/ce6d3ca9db8902c5//04514e0c8a5130307aeaa7/dee9//83                                                                                                    |   |   |   |
| UCIECTEL - SHAZAR SUNCLAIZA SUN SULZED 94 : LUZUNAS LUDDE / LAI / 2CU 90 / SZ 3/2CU 95 3/2E 160 /<br>Al la na / ha ha fa / SC 16 / SU A fa / SA 3/2E / SA 3/2E / SA 3/2E / SA 3/2E / SA 3/2E / SA 3/2E / SA 3/2E / S                                                                                                    |   |   |   |
|                                                                                                    |   |   |   |
| delacted: sha256 defades5630661076610850407b514752422175240ep367c2390                                                                                                    |   |   |   |
|                                                                                                    |   |   |   |
| Total reclaimed space: 1.645GB                                                                                                    |   |   |   |
| root@sc-de-02:/opt/sc/sc_inst#                                                                                                    |   |   |   |
|                                                                                                    | _ |   | _ |

6. Отключитесь от серверной системы.

## Обработка ошибок

В случае возникновения ошибок в работе Системы Smart Control можно выполнить действия по их коррекции.

| N⁰ | Описание ошибки                        | Действия по коррекции ошибки           |
|----|----------------------------------------|----------------------------------------|
| 1. | Веб-браузер не открывает страницу      | Проверьте указанный в адресной строке  |
|    | приглашения Системы Smart Control.     | веб-браузера адрес url и в случае      |
|    |                                        | ошибки введите корректный              |
|    |                                        | SmartControl url и повторите действие. |
| 2. | Веб-браузер не открывает страницы      | На странице с ошибкой «Неверный        |
|    | приглашения Системы Smart Control и    | параметр: redirect_uri» нажмите ссылку |
|    | отображается ошибка «Неверный          | «Назад в приложение»                   |
|    | параметр: redirect_uri»                |                                        |
| 3. | После нажатия кнопки Вход на           | Проверьте указанное имя пользователя   |
|    | странице приглашения Системы Smart     | и пароль и в случае ошибки введите     |
|    | Control не открывается рабочая область | корректное имя пользователя и пароль и |
|    | Системы Smart Control и отображается   | повторите действие.                    |
|    | ошибка «Неправильное имя               |                                        |
|    | пользователя и пароль».                |                                        |

#### Действия в аварийной ситуации

Система Smart Control является сложным программным комплексом. Аварийные ситуации могут возникать как из-за неправильной настройки, так и в случае сбоев системы. В случае нештатного поведения программного обеспечения Системы Smart Control необходимо в первую очередь проверить корректность всех настраиваемых параметров системы. Если после проверки настроек работа Системы по-прежнему некорректна, то необходимо выслать письмо с описанием ошибки и приложенными файлами копии экранов Системы с ошибкой в адрес разработчика Системы на почтовый ящик <u>support-sc@rtk-it.ru</u>

### Контакты

| Компания               | ООО «РТК Цифровые Технологии»                   |
|------------------------|-------------------------------------------------|
| Сайт                   | http://rtk-it.ru/services/smartcontrol.html     |
| Телефон                | +7 (495) 580-52-17                              |
| Email                  | info@rtk-it.ru                                  |
| Email группы поддержки | support-sc@rtk-it.ru                            |
| Адрес                  | Ленинградский пр-т, д.35, стр.1, Москва, 125284 |